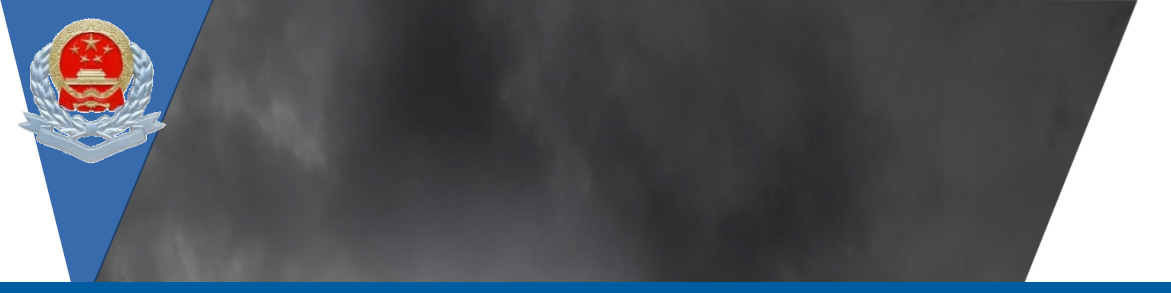

# 电子发票服务平台业务操作培训

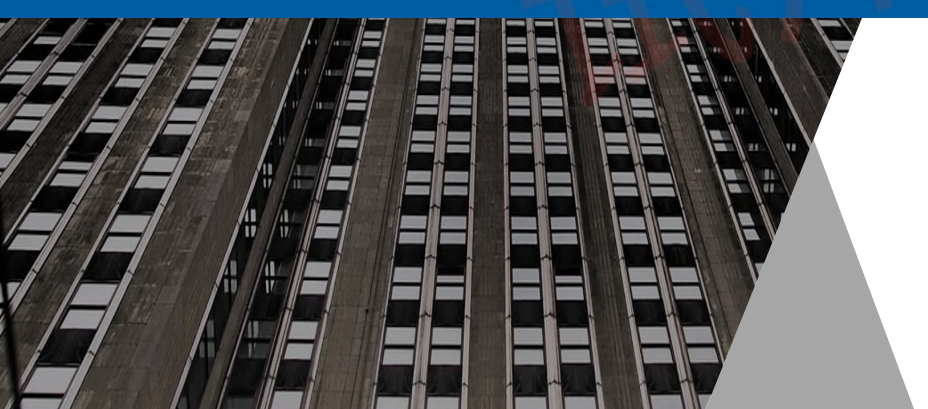

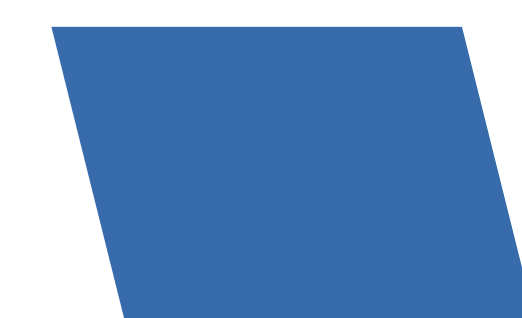

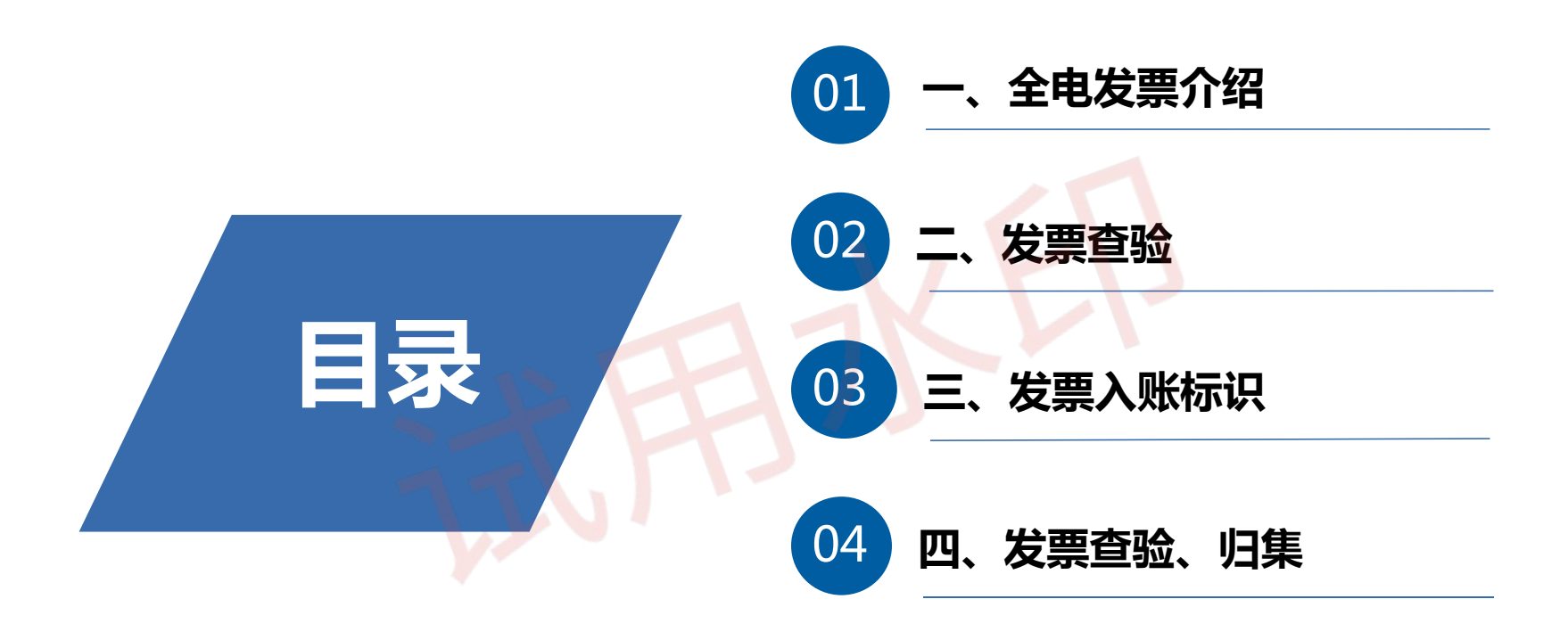

# 1 全电发票介绍

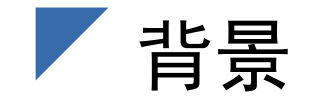

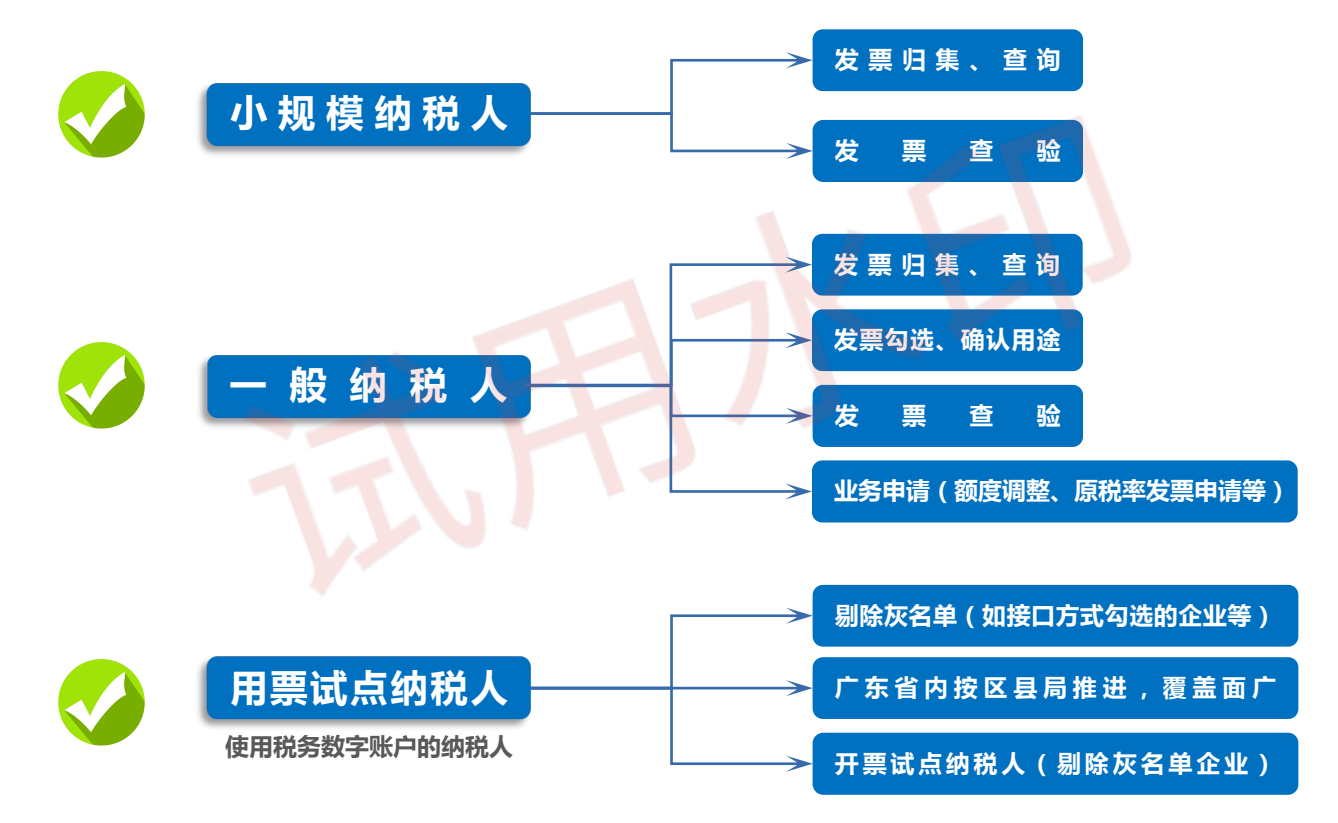

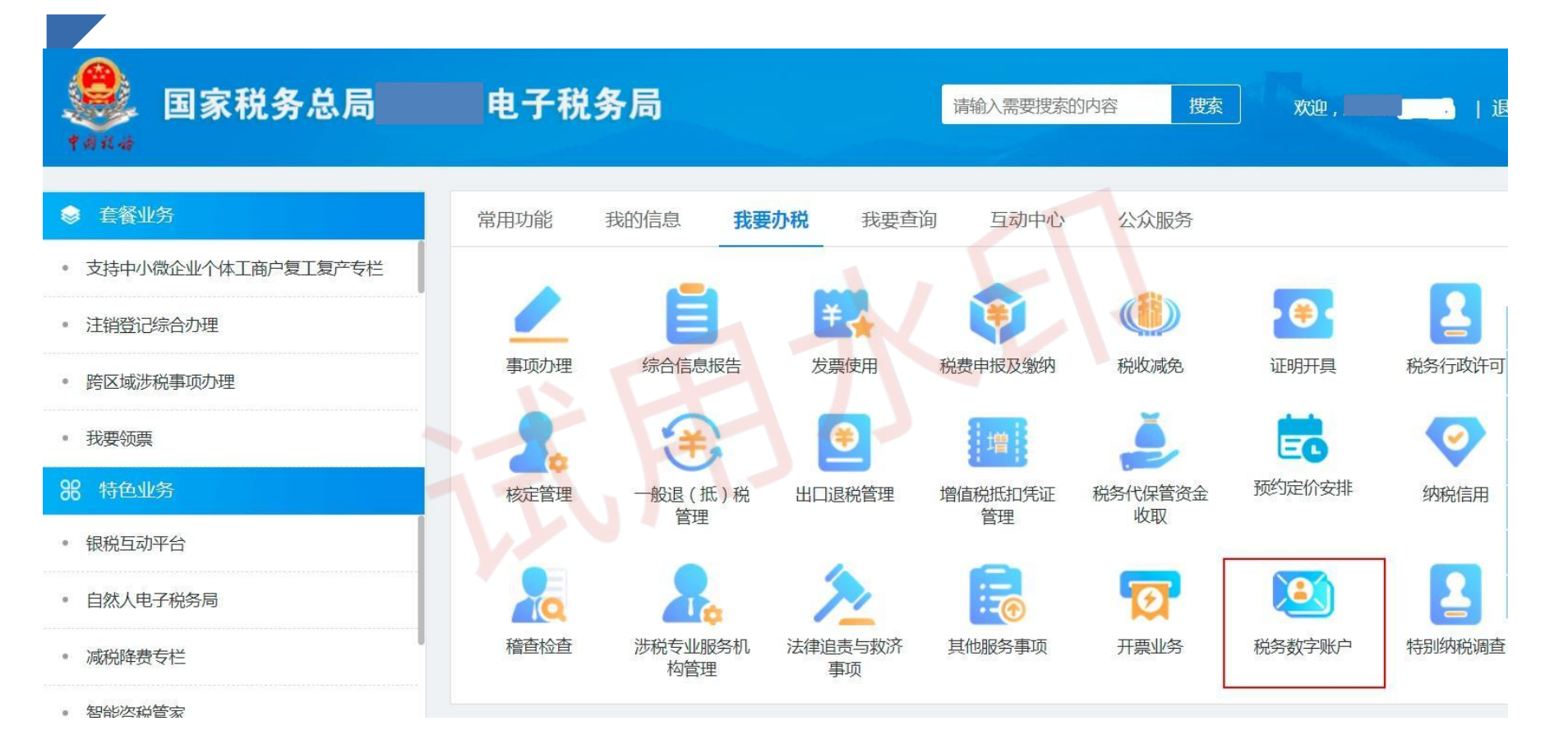

## 税务数字账户为试点纳税人提供哪些服务

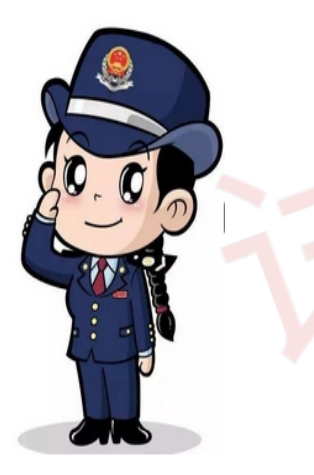

税务机关通过电子发票服务平台税务数字账户为试点纳税人提供发票归集、用途确认、查询、下载、打印等服务。纳税人开具和取得各类发票时,系统自动归集发票数据,推送至对应纳税人的税务数字账户,从根本上解决纳税人纸质发票管理中出现的丢失、破损及电子发票难以归集等问题;并支持纳税人对各类发票进行用途确认、查询,同时满足纳税人对已入账发票进行标识、税务事项通知书查询、税收政策查询、发票开具金额总额度调整申请、发票风险提示、原税率发票开具申请、操作海关缴款书业务等需求,为纳税人提供高效便捷的发票服务。

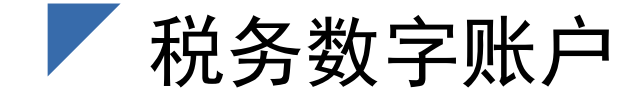

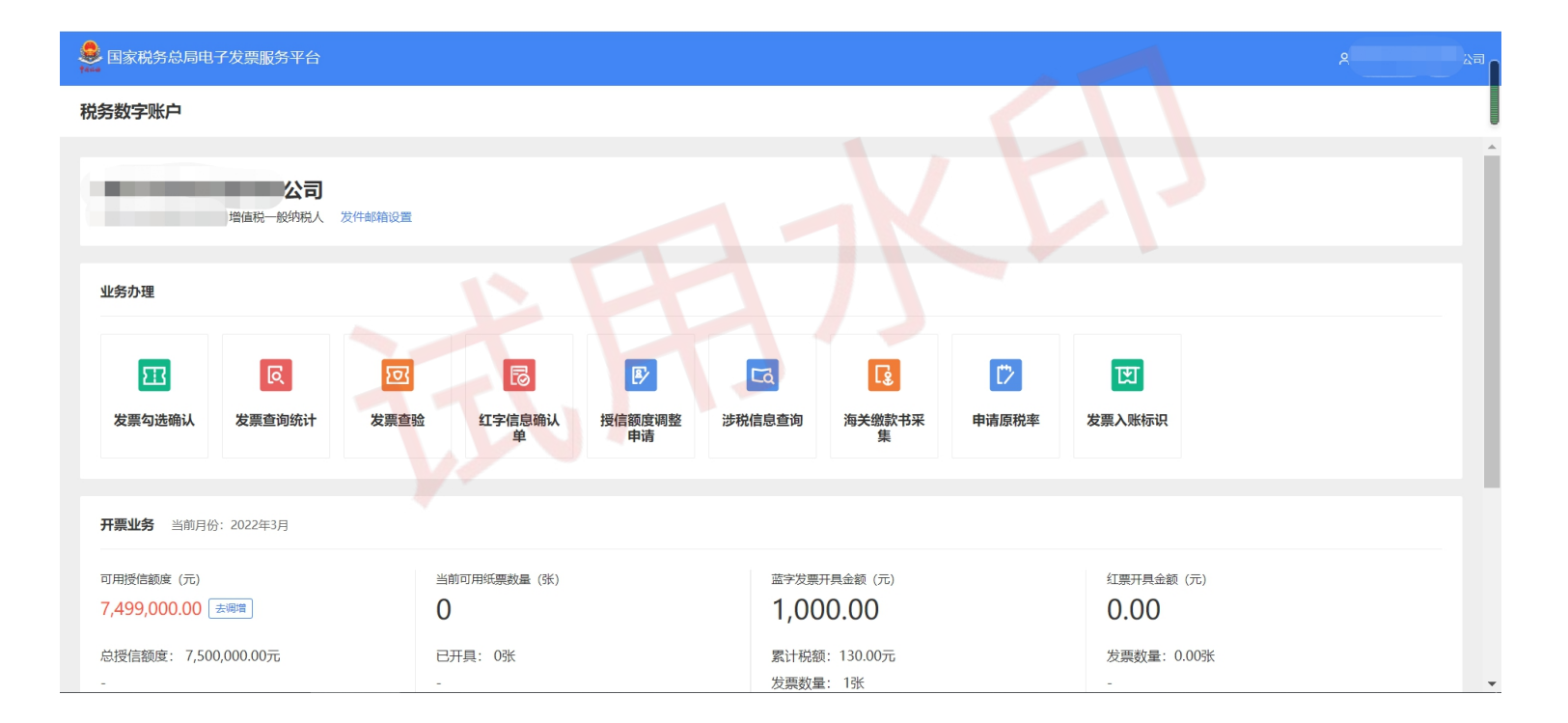

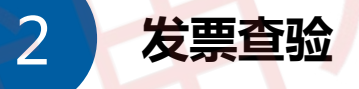

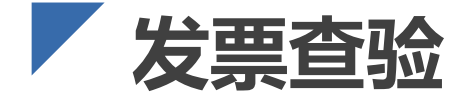

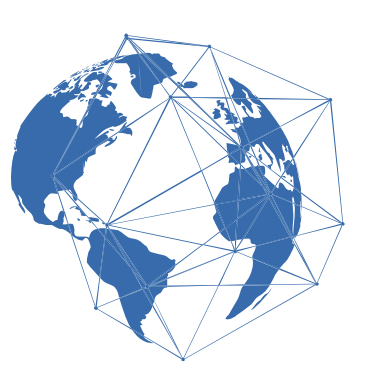

- > 发票查验是指通过发票代码、发票号码、开票日期等必要的发票信息确定发票是否存在以及发票真伪的方法。纳税人实名登录认证后,可对其本单位或本人取得和经办的发票以及第三方(受票方非本单位或本人)发票进行查验。
- 税务机关可通过电子发票服务平台(包括网页端、客户端、移动端和数据接口服务 渠道)为纳税人提供7\*24小时在线的发票查验服务。
- 单张发票查验模式:支持手工单个录入、手工单张导入查验方式,查验结果展示发 票票面信息。
- 批量导入查验模式:根据选择的发票来源(电子发票服务平台、增值税发票管理系统)可下载对应的导入模板(excel),然后进行导入查验。

## 发票查验方式

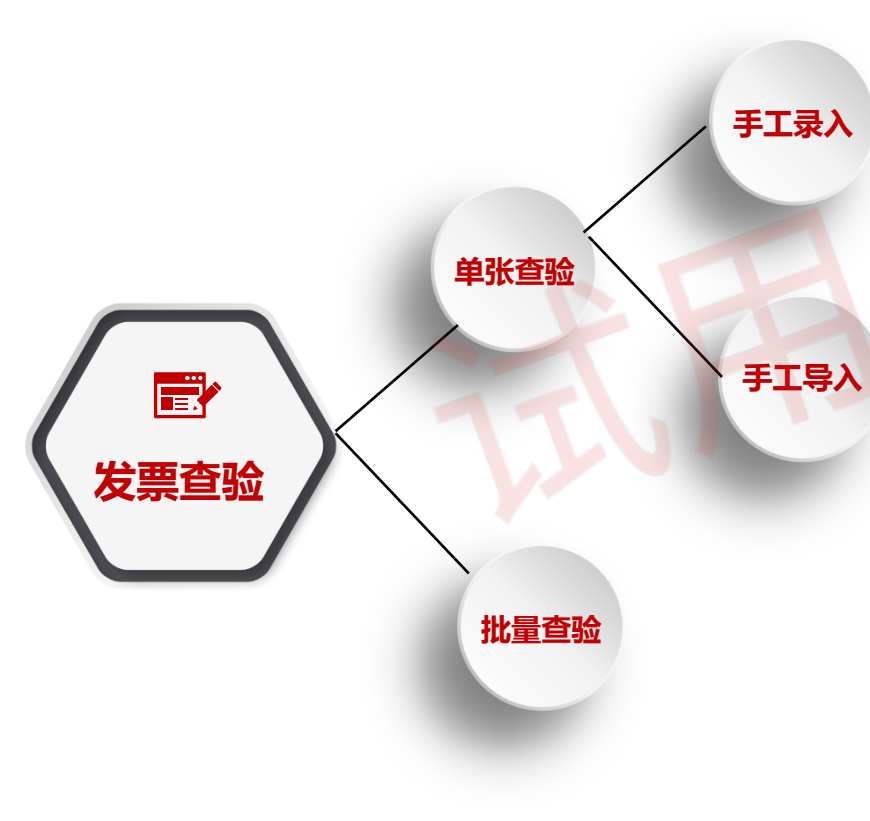

进入发票查验功能,选择单张查验,默认显示手 工录入发票号码的查验方式。录入需要查验的发 票号码,点击【查询】按钮进行发票信息的一致 性校验。

 于工导入
 送入发票查验功能,选择单张查验,在界面点击
 【选择文件】按钮,选择需要查验的发票文件,
 导入成功后自动带出发票信息,点击【查询】按
 钮进行发票信息的一致性校验。

进入发票查验功能,选择批量查验,在界面点击 【下载模板】按钮,点击【选择文件】按钮上传 已填写的模板文件,点击【查验】按钮进行发票 信息的一致性校验。

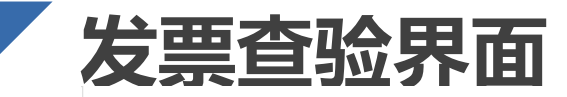

发票查验 发票查验

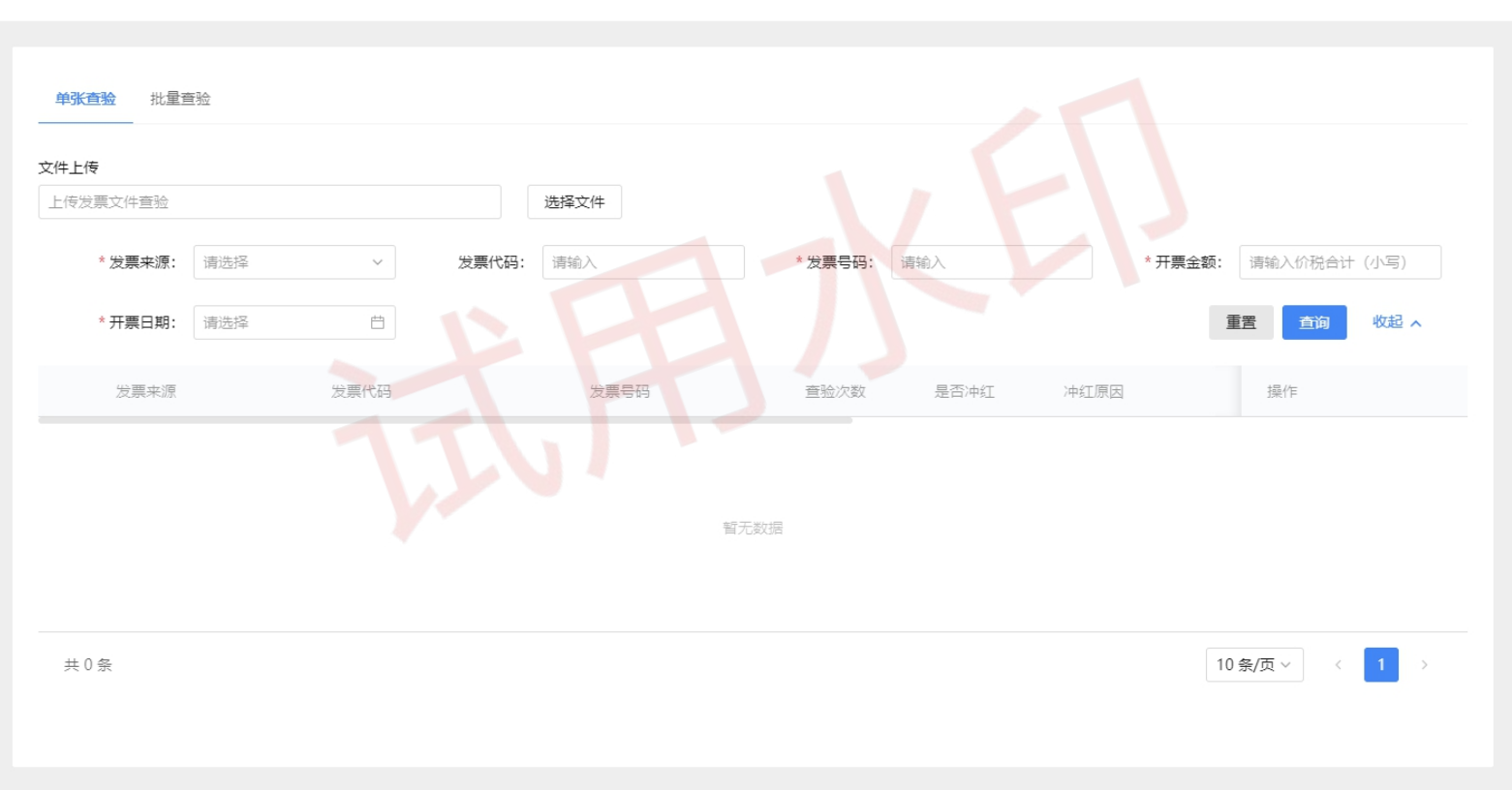

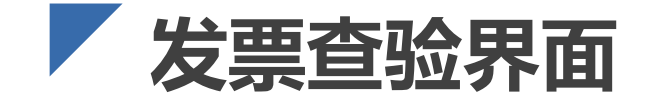

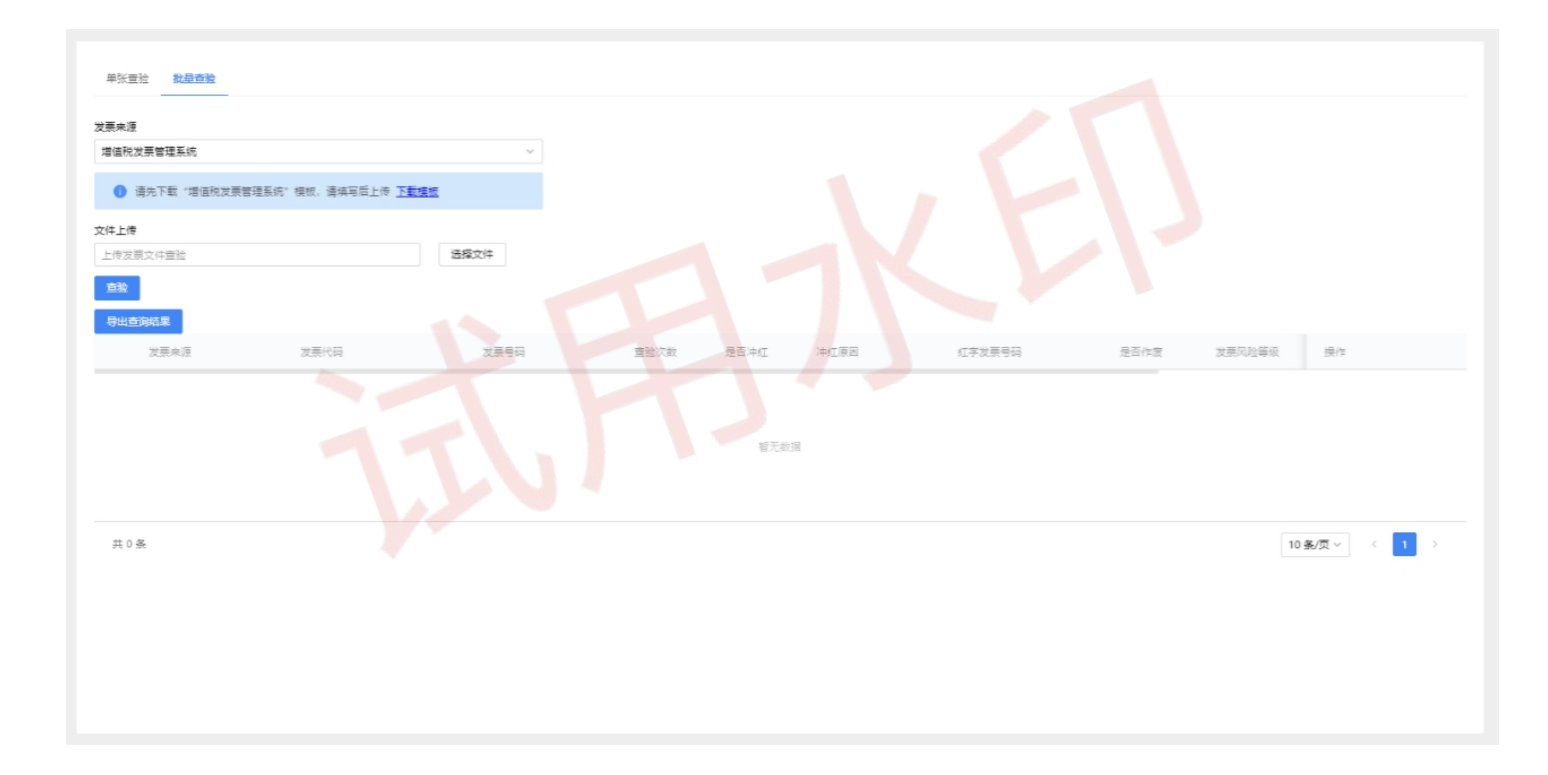

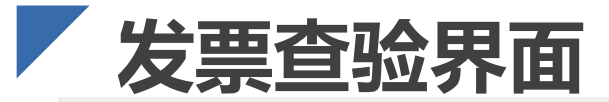

| 单张宣验 <b>批母查验</b>            |                       |                      |      |          |    |        |      |        |                   |
|-----------------------------|-----------------------|----------------------|------|----------|----|--------|------|--------|-------------------|
| 发票来源                        |                       |                      |      |          |    |        |      |        |                   |
| 増值税发票管理系统                   |                       | ~                    |      |          |    |        |      |        |                   |
| 请先下载"増值税发票管理系统"             | 充"模板,请填写后上传 <u>下載</u> | 雙板                   |      |          |    |        |      |        |                   |
| 文件上传                        |                       |                      |      |          |    |        |      |        |                   |
| 电子发票).xlsx                  | ٥                     | 重新上传 删除              |      |          |    |        |      |        |                   |
| 正常可查验数据1条<br><sup>可直验</sup> | 错误数据0条<br>下载数据        | ž.                   |      |          |    |        |      |        |                   |
| 章验<br>导出查询结果                |                       |                      |      |          |    |        |      |        |                   |
| 发票来源                        | 发票代码                  | 发票号码                 | 查验次数 | 是否冲红 冲红服 | 周周 | 红字发票号码 | 是否作废 | 发票风险等级 | 操作                |
| 电子发票服务平台                    |                       | 22442000000000010065 | 1    |          |    |        |      |        | 宣看用途标签            |
| 共1条                         |                       |                      |      |          |    |        |      | 10     | 条/页 ~   〈   1   〉 |

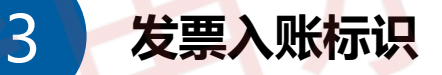

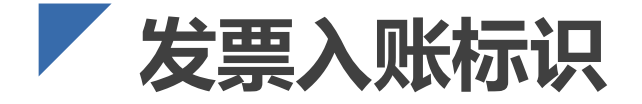

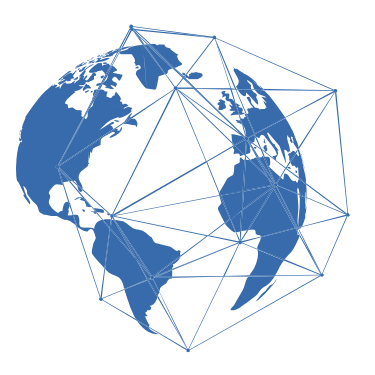

- 系统对纳税人取得的全部发票(含海关缴款书)数据进行归集,纳税人通过本功能 进行发票入账操作,防范电子发票重复入账归档的危险。
- 可以批量导入,如果文件信息导入失败,则提示"文件导入成功,处理记录X条, 成功X条,失败X条"并且点击【下载失败原因】可将原因以excel格式导出。
- 通过查询条件查询出已入账的发票信息,选中后点击【入账调整】按钮显示"该发票已调整成功"

#### 发票入账发票入账

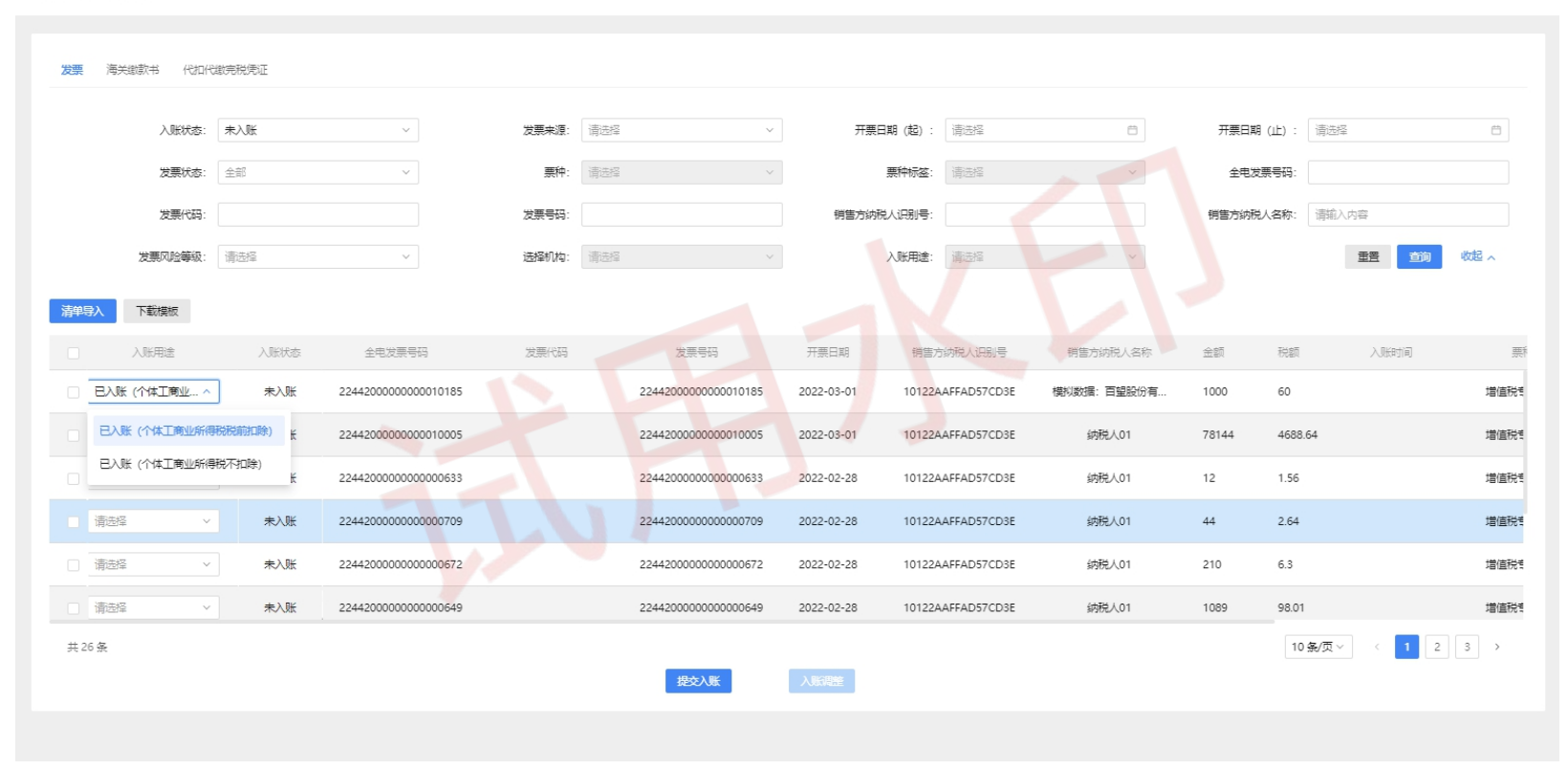

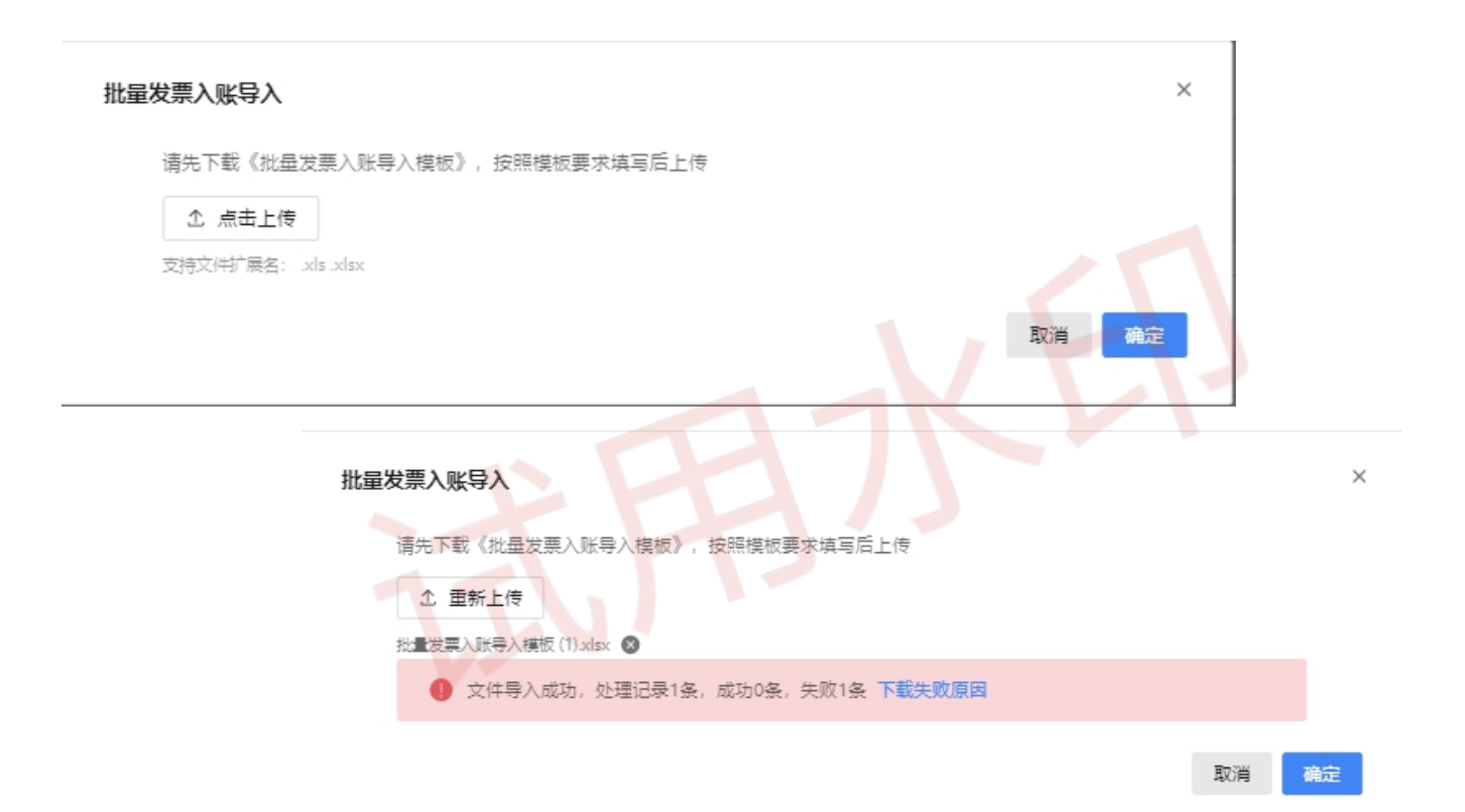

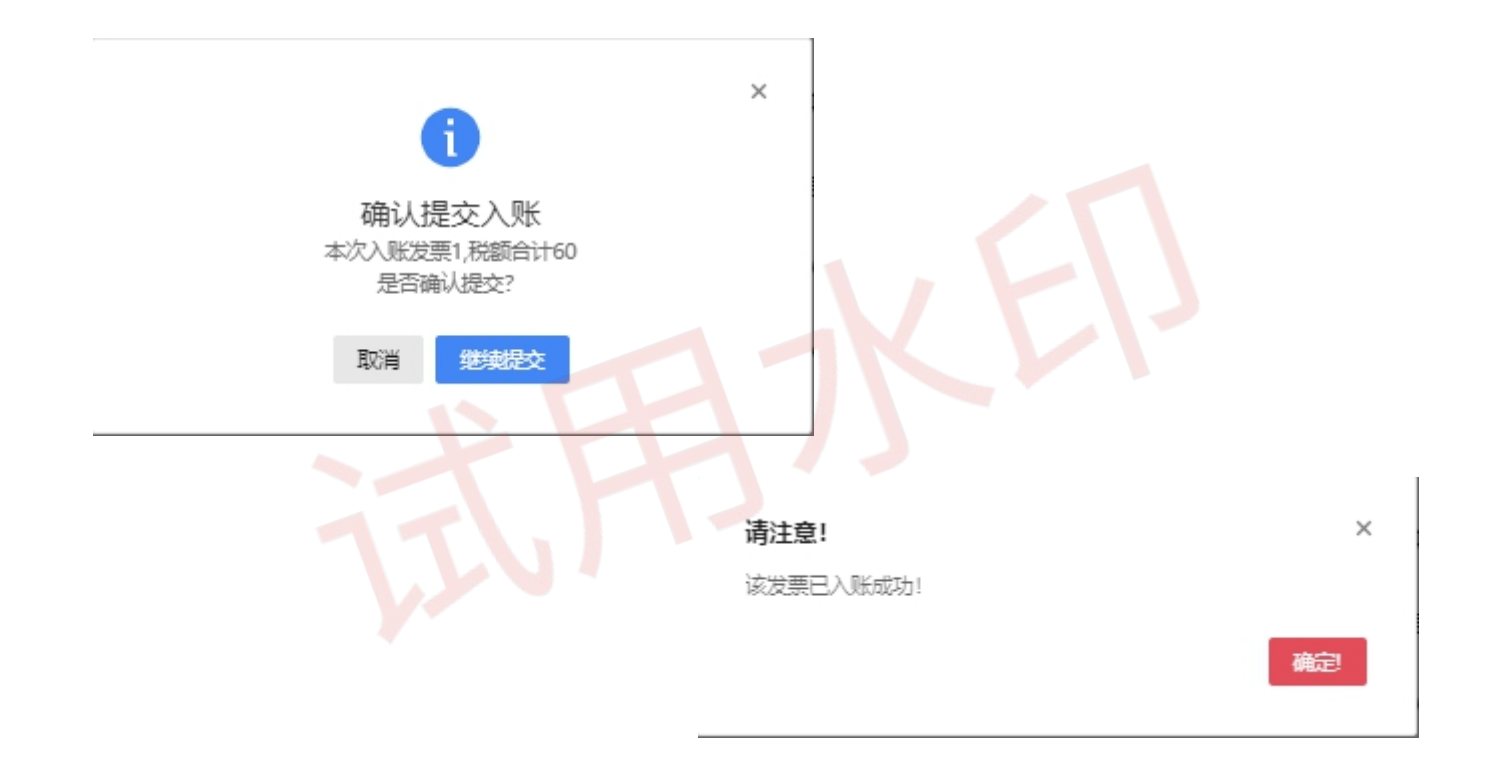

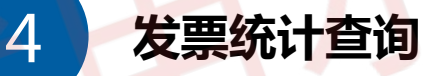

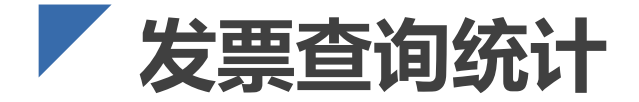

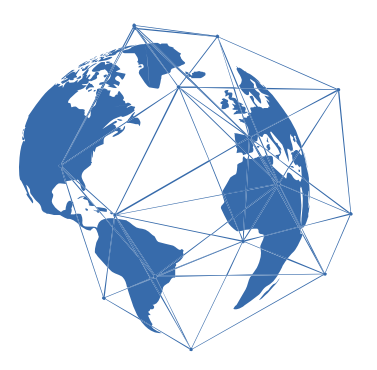

- 纳税人可通过发票查询模块查询本人各个渠道开出和收到的发票数据、海关缴款书数据并可详细展示票据数据、票据状态等数据。
- ▶ 点击【导出】按钮,可将将当前页面的查询结果以excel格式导出到本地。

# 第3章 税务数字账户-发票查询统计

### 全量发票查询 查询业务 > 全量发票查询

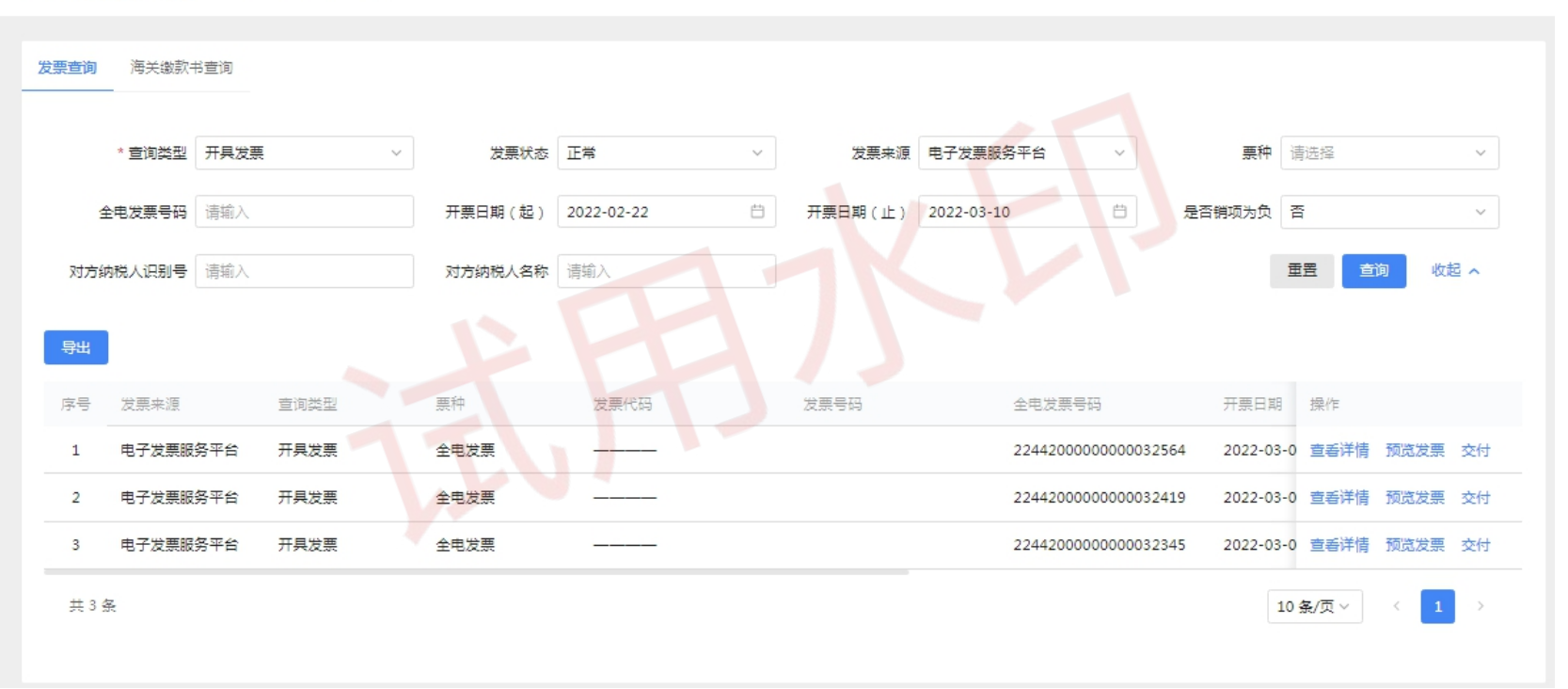

21

# 感谢聆听

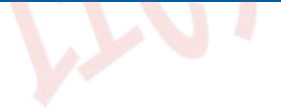